# Prijenos Cjenika iz Synesisa u KP Sokoli i povrat prometa u Synesis

Upute kako "napuniti" kasu s novim podacima (uz oblak Sokoli) te kako vratiti nazad promet u Synesis radi skidanja prodaje i praćenja stanja

### Priprema - Synesis

- Pretpostavka je da ste u Synesis programu otvorili šifre roba koje će se prodavati na kasi te ažurirali prema potrebi cijene istih.
- Šifre roba (trgovačka roba) možete pregledati / izmijeniti u Osnovnim podacima
- Ukoliko koristite normative i modul Restoran, svakako definirajte iste u modulu Restoran i povežite pripadajuće stavke kroz Materijalno. Ovo možete i naknadno, nije bitno za prijenos u kasu (bitno je sa skidanje stanja).
- Ukoliko imate artikle s Povratnom naknadom, njih stavite u POSEBNU grupu da biste kasnije mogli u KP Sokoli dodijeliti pripadajuću povratnu naknadu. Ne zaboravite u modulu Povratne naknade unijeti IZNOS povratne naknade u Parametrima!
- Nužno je da je u trenutku spremanja računalo spojeno na Internet.

### Otvorite Synesis - Osnovni podaci -Datoteka za POS

| F4 - Izbor                                                                                                    | Partner                          | Popis poslovnih partn  |
|----------------------------------------------------------------------------------------------------|----------------------------------|------------------------|
| A                                                                                                    | Roba/usluga                      | Popis poslovnih partn  |
| Maloprodaja II                                                                                                    | Grupa roba/usluga                | Partneri - kontakt oso |
| Osnovni podaci                                                                                                    | Katalog roba i usluga            | Kontakt osobe          |
| Californi podaci                                                                                                    | Preračun cijena roba/usluga      | Žiro računi partnera   |
| Sistem                                                                                                    | Preračun cijena A roba/usluga    | Partneri - email adres |
|                                                                                                    | Preračun cijena B roba/usluga    | Popis žiro računa      |
| E Contraction of the second second seco | Preračun cijena C roba/usluga    | Popis roba i usluga    |
| <b>1</b>                                                                                                    | Preračun cijena D roba/usluga    | Popis grupa roba       |
|                                                                                                    | Promjena cijena roba/usluga      | Inventurne liste za ro |
|                                                                                                    | Povratak cijena roba/usluga      | Inventurne liste po gr |
|                                                                                                    | Mjesto                           | Popis mjesta           |
|                                                                                                    | PDV tarifni broj                 | Porezi                 |
|                                                                                                    | PDV oslobođenje                  | Zemlje                 |
|                                                                                                    | Promjena tarifnog broja artikala | Podaci za naljepnice - |
|                                                                                                    | Banka                            | Cjenik roba i usluga   |
|                                                                                                    | Žiro račun                       | Cjenik                 |
|                                                                                                    | Valuta                           | Cjenik A               |
| 2 <sup>M</sup>                                                                                                    | Zemlje                           | Cjenik B               |
|                                                                                                    | Datoteka za POS                  | Cjenik C               |
| 0                                                                                                    | Oznaka dokumenta                 | Cjenik D               |
| 0                                                                                                    |                                  | Cjenik - po nazivu art |
|                                                                                                    |                                  | Cjenik A - po nazivu a |
|                                                                                                    |                                  | Cjenik B - po nazivu a |
|                                                                                                    |                                  | Cjenik C - po nazivu a |
|                                                                                                    |                                  | Cjenik D - po nazivu a |
| S                                                                                                    |                                  | Cjenik u stranoj valut |
|                                                                                                    |                                  |                        |

3

(c) www.sokoli.hr, 2022

### Odaberite Pripremi podatke - Snimi na medij

| Datoteka za POS            |                              |        |               |              |               |        |       |  |
|----------------------------|------------------------------|--------|---------------|--------------|---------------|--------|-------|--|
| U Broj                     | Pripremi podatke             | K Suit | mi na medij 🚽 |              | 2             |        |       |  |
| Artikli [545<br>Šifra robe | 7/5456]<br>Naziv robe/usluge | J.mi.  | Cijena        | Cijena (PDV) | Vrsta robe    | T.broi | PDV % |  |
|                            | <b>*</b>                     |        | 0,00          | 0,00         | <b>*</b>      |        | 0,00  |  |
| 393229                     | ČETKICE                      | KOM    | 129.64        | 162.05       | Vlastita roba | 1      | 25.00 |  |
| 505282                     | ČETKICA MOTOR UNI SET        | KOM    | 114,60        | 143.25       | Vlastita roba | 1      | 25.00 |  |
| 420882                     | ČETKICA EM 54G1              | KOM    | 127.36        | 159,20       | Vlastita roba | 1      | 25,00 |  |
| 182366                     | ČETKICA EL.MOTORA            | KOM    | 97,23         | 121,54       | Vlastita roba | 1      | 25,00 |  |
| 182365                     | ČETKICA EL.MOTORA            | KOM    | 125.05        | 156,31       | Vlastita roba | 1      | 25.00 |  |
| 182364                     | ČETKICA EL.MOTORA            | KOM    | 65,04         | 81,30        | Vlastita roba | 1      | 25,00 |  |
| 102304                     |                              |        |               |              |               |        |       |  |

# Odaberite C disk ako ne koristite Oblak Synesis, a ako koristite, odaberite P ili S disk. Gotovi ste sa snimanjem.

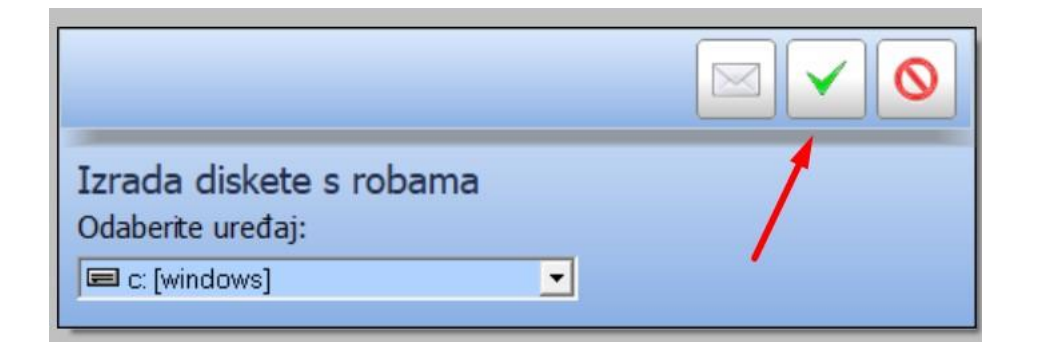

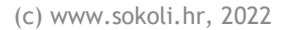

# Učitavanje novog Cjenika na kasi

- Kada je nastala izmjena u Cjeniku roba / usluga te je napravljena datoteka šifarnika, potrebno ju je usnimiti na kasu.
- Ukoliko pri usnimavanju artikala dobijete poruku da je kreirana nova porezna grupa, OBAVEZNO provjerite pripadajuće grupe, te ih uskladite sa Synesisom (ako neka grupa ima npr. povratnu naknadu u Synesisu, isto naznačite u KP Sokoli u Cjenik - Grupe!)
- Nužno je da je računalo kase spojeno na Internet.
- Datoteka će se automatski preuzeti.

### Na kasi, zatvorite program i ponovo otvorite. On će automatski detektirati novi Cjenik

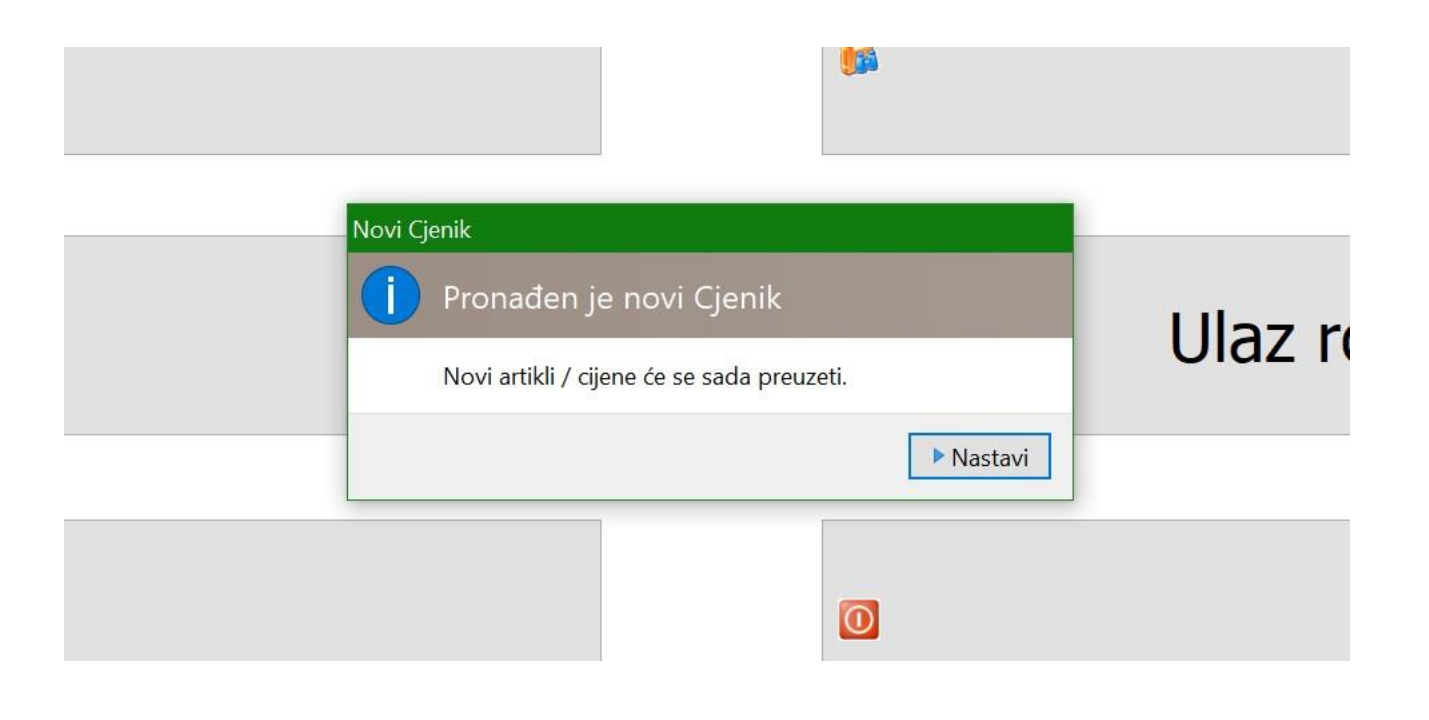

Kada je učitavanje gotovo, ako imate samo jednu kasu, potvrdite brisanje datoteke cjenika. Ako imate više kasa nemojte obrisati odmah sada na prvoj, nego na drugoj ;)

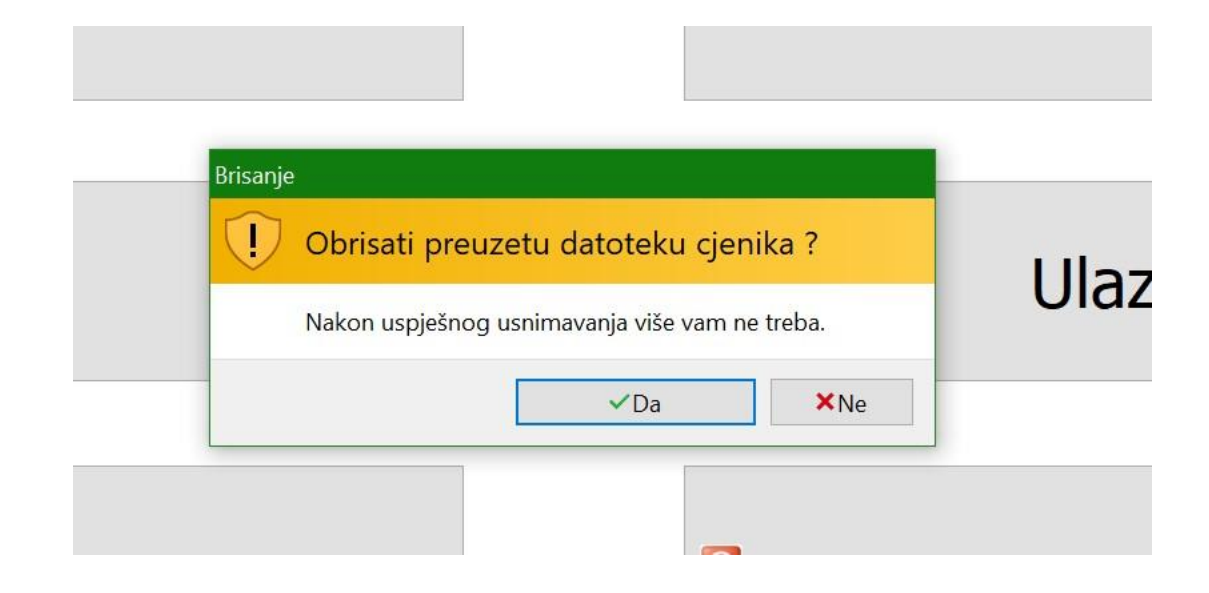

### Kraj učitavanja..

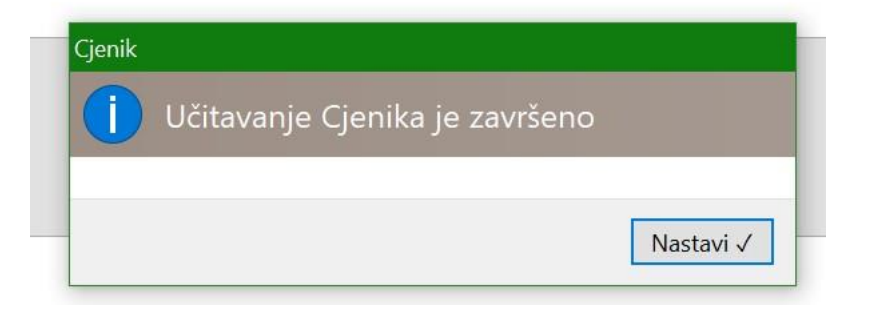

## Snimanje prometa - vraćanje u Synesis

- Otkucani promet na kasi potrebno je vratiti nazad u Synesis zbog praćenja stanja robe i evidencija.
- Kada ste zaključili kasu, odaberite prema sljedećim uputama.
- Važno je da bi prijenos uspio da kasa ima vezu s Internetom. Ako trenutno nema, kada se veza ostvari, podaci će se automatski prenijeti.
- Nije potrebno ponovno slanje ako nije bilo interneta u trenutku spremanja.

### Odaberite Pregled prometa, odaberite datum (za jedan dan), stisnite Potvrdi - Snimanje prometa za Synesis

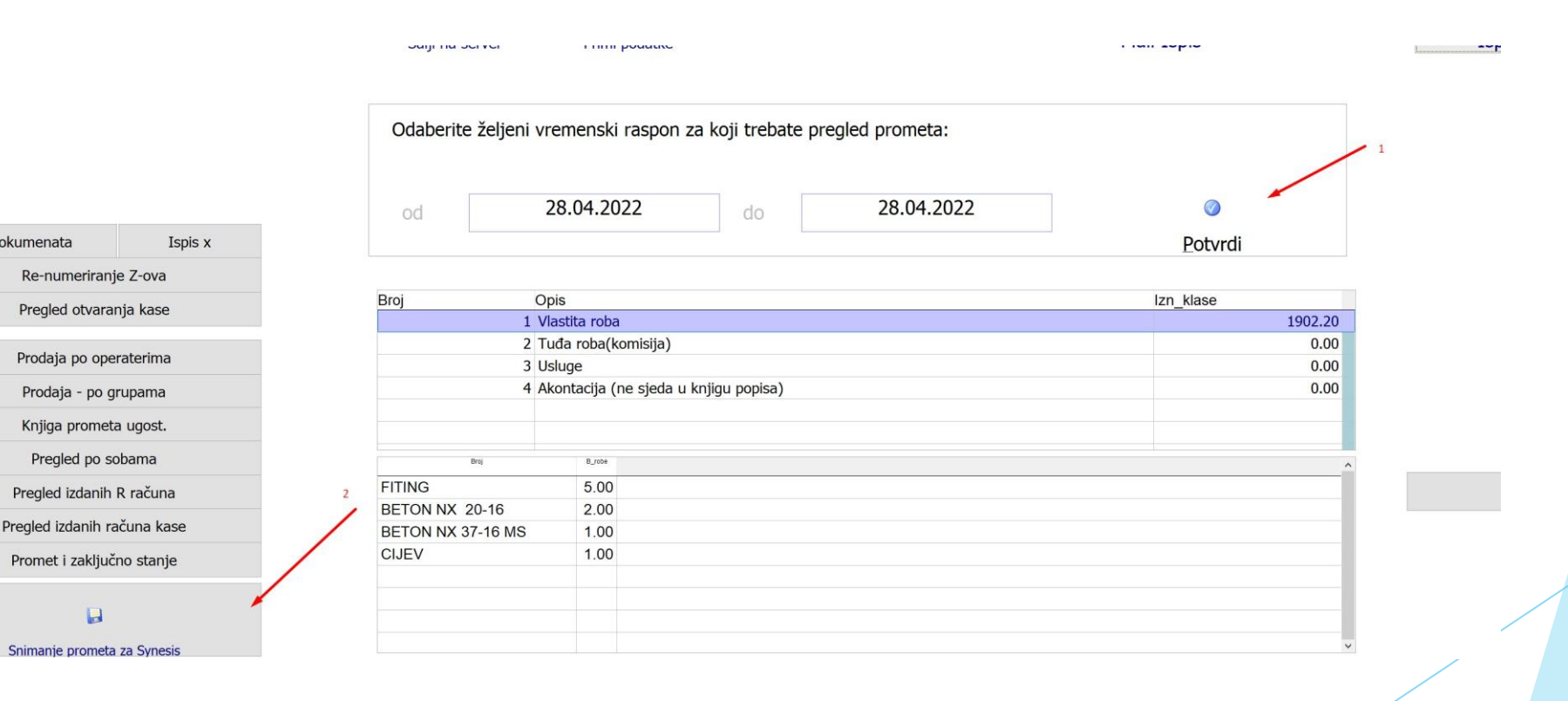

11

(c) www.sokoli.hr, 2022

% dokumenata

# Promet ne prenosi transakcije, ako ste imali takav promet, izvucite posebno takve račune i dostavite u računovodstvo

Info × U prijenosu se NE prenose se one stavke koje su naplaćene preko virmana, takve je potrebno u Synesisu prekucati preko Računa U jer on razdužuje virmansko plaćanje. 3) U redu

### Kraj spremanja, podaci se automatski vraćaju u računovodstvo

#### Synesis snimanje

Spremanje podataka prometa kase je završeno

Nastavi √

## Vraćanje prodaje (prometa) u Synesis

Kada je kasa spremila i poslala podatke potrebno je iste učitati u Synesis.

- Maloprodajni promet učitavamo u Maloprodaja PKV promet
- Ugostiteljsku prodaju učitavamo u Restoranu

## Vraćanje prometa u Synesis

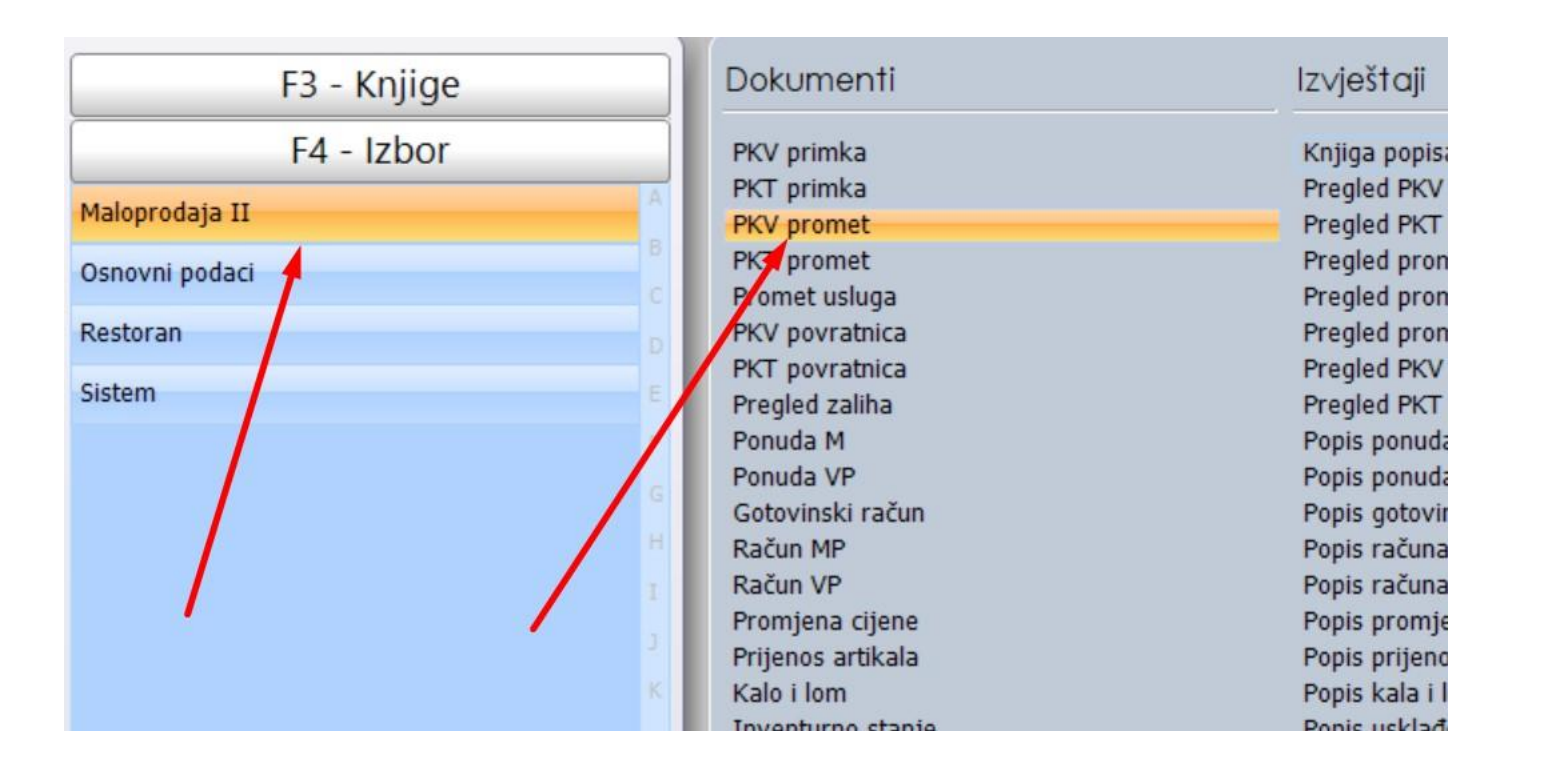

(c) www.sokoli.hr, 2022.

# Prvi puta obavezno pod F10 odaberite ovako:

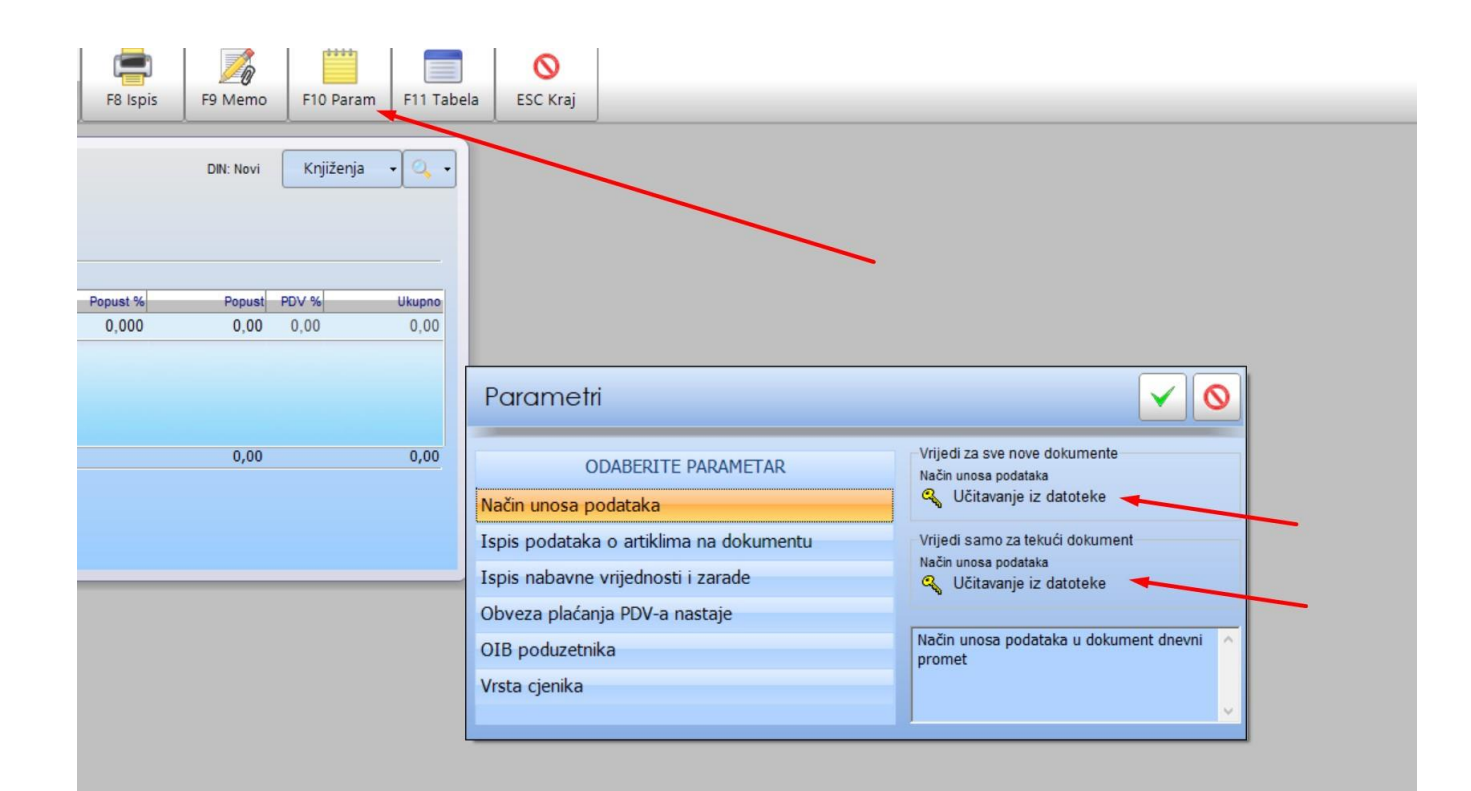

(c) www.sokoli.hr, 2022.

### Nakon toga izađite pa ponovno otvorite, unesite datum i odaberite C disk (za oblak P ili S)

| PKV prom                    | Datum<br>28.04.2022 |       |                                  |                        | DIN: Novi      | Knjiženja | • •            |
|-----------------------------|---------------------|-------|----------------------------------|------------------------|----------------|-----------|----------------|
| Artikli [1/0]<br>Šifra robe | Naziv robe/usluge   | J.mj. | Količina Cijena (PD<br>0,000 0,0 | /) Popust %<br>0 0,000 | Popust<br>0,00 | PDV %     | Ukupno<br>0,00 |
|                             |                     |       |                                  |                        |                |           |                |
| Napomena<br>Opis            |                     |       | 0,000                            |                        | 0,00           |           | 0,00           |
|                             |                     |       |                                  |                        |                |           |                |

### Kada se promet učita, spremite ga. Ako imate više dana, prenesite ponovo sa kase i ponovite učitavanje.

| Artikli [4/3]  |                                              |                 |                         |                            |                         |                      |                         |                         |
|----------------|----------------------------------------------|-----------------|-------------------------|----------------------------|-------------------------|----------------------|-------------------------|-------------------------|
| Šifra robe     | Naziv robe/usluge                            | J.mj.           | Količina                | Cijena (PDV)               | Popust %                | Popust               | PDV %                   | Ukupn                   |
|                | <b>*</b>                                     |                 | 0,000                   | 0,00                       | 0,000                   | 0,00                 | 0,00                    | 0,00                    |
| 34<br>30<br>15 | BETON NX 20-16<br>BETON NX 37-16 MS<br>CIJEV | M3<br>M3<br>KOM | 2,000<br>1,000<br>1,000 | 431,60<br>439,00<br>100,00 | 0,000<br>0,000<br>0,000 | 0,00<br>0,00<br>0,00 | 25,00<br>25,00<br>25,00 | 863,2<br>439,0<br>100,0 |
|                |                                              |                 | 4,000                   |                            |                         | 0,00                 |                         | 1.402,2                 |
| Napomena       |                                              |                 |                         |                            |                         |                      |                         |                         |

# Ako koristite modul Restoran, pokrenite i prvi puta podesite ovako:

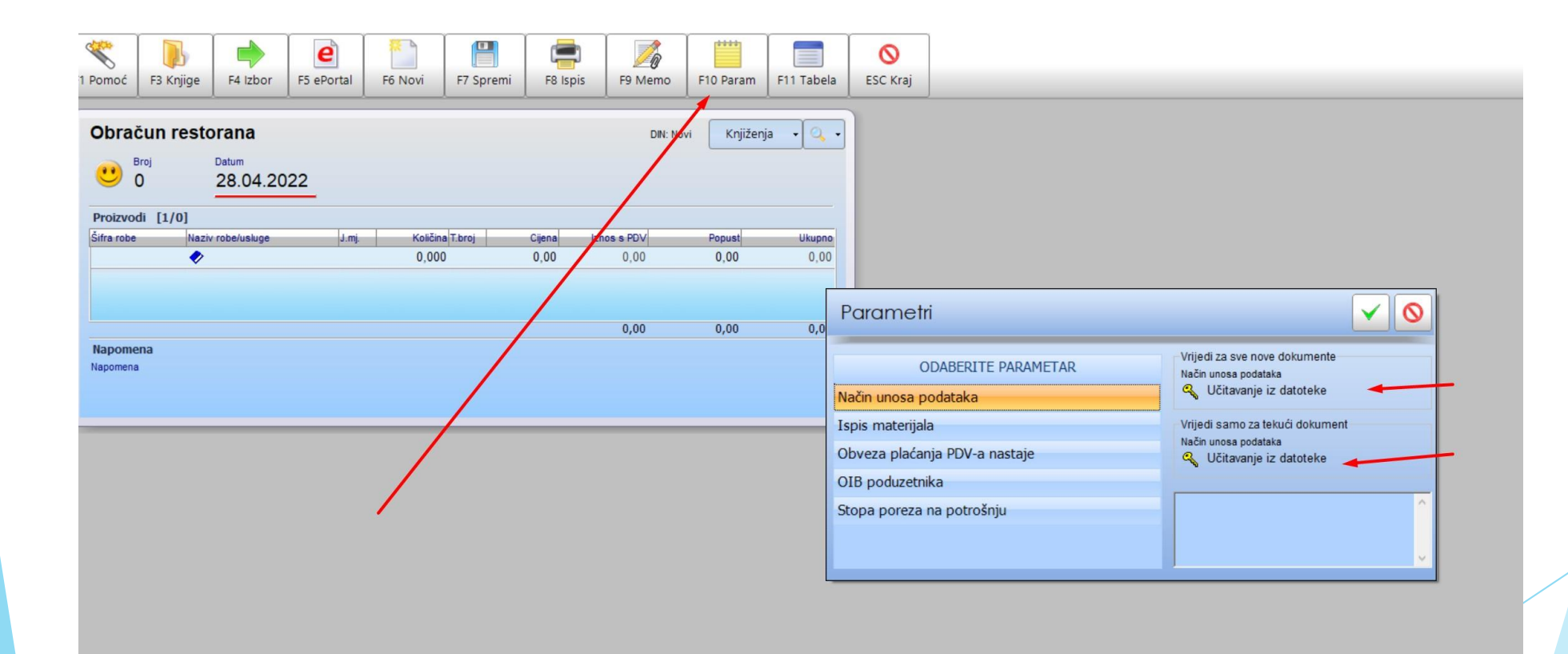

(c) www.sokoli.hr, 2022.

### Nakon toga izađite pa ponovno otvorite, unesite datum i odaberite C disk (za oblak P ili S)

### Spremite dokument. Ako imate više dana, prenesite ponovo sa kase i ponovite učitavanje.

| 0 💛       | 28.04.2022        |       |                 |        |             |  |        |     |       |
|-----------|-------------------|-------|-----------------|--------|-------------|--|--------|-----|-------|
| Proizvodi | [2/1]             |       |                 |        |             |  | Х      | • • | 1371  |
| ifra robe | Naziv robe/usluge | J.mj. | Količina T.broj | Cijena | Iznos s PDV |  | Popust |     | Ukupn |
|           | <b>*</b>          |       | 0,000           | 0,00   | 0,00        |  | 0,00   |     | 0,00  |
| 7         | FITING            | KOM   | 5,000 1         | 100,00 | 500,00      |  | 0,00   |     | 0,00  |
|           |                   |       |                 |        | 500,00      |  | 0,00   |     | 0,0   |
| apomena   |                   |       |                 |        |             |  |        |     |       |
|           |                   |       |                 |        |             |  |        |     |       |

# Hvala na čitanju!

(c) www.sokoli.hr, 2022.

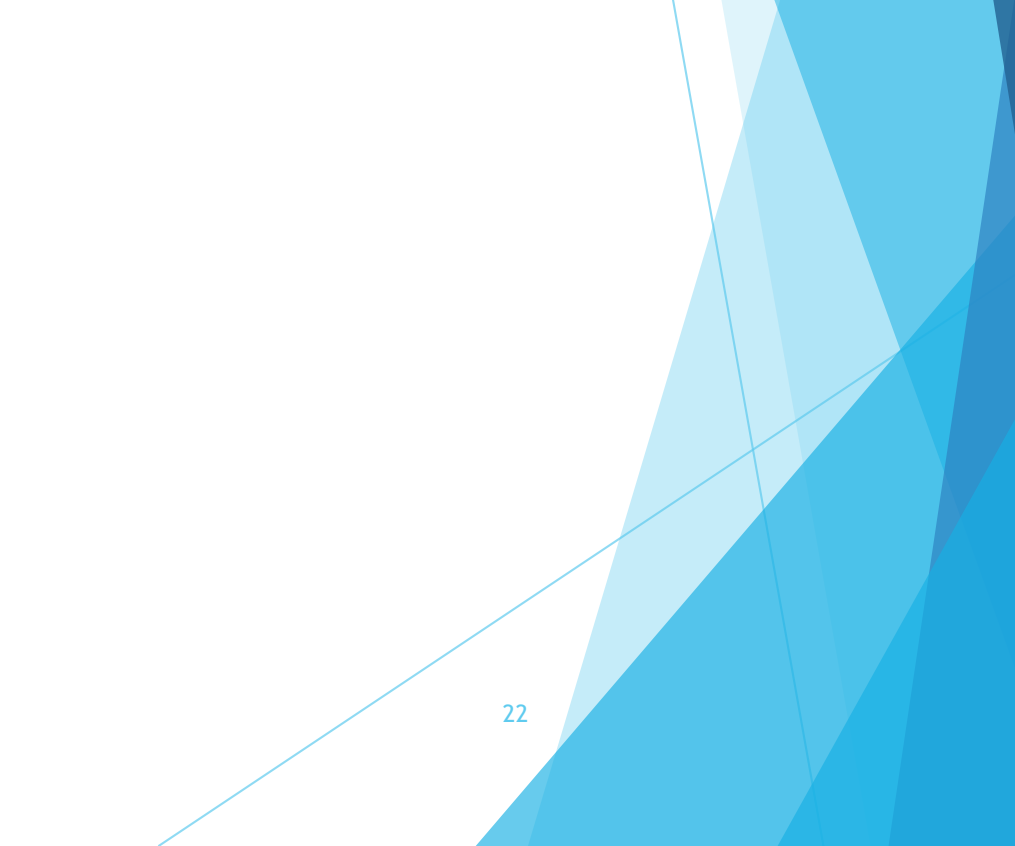